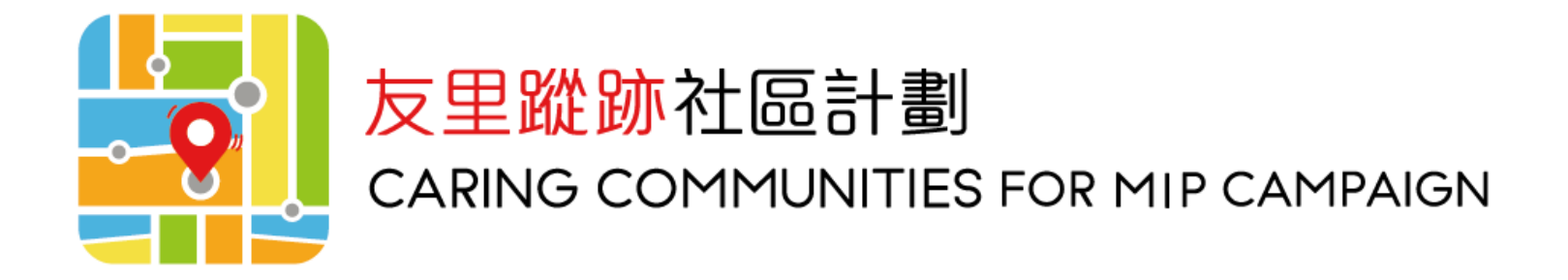

## 報廢舊有守護蹤及

連結新的守護蹤

检查手機設定

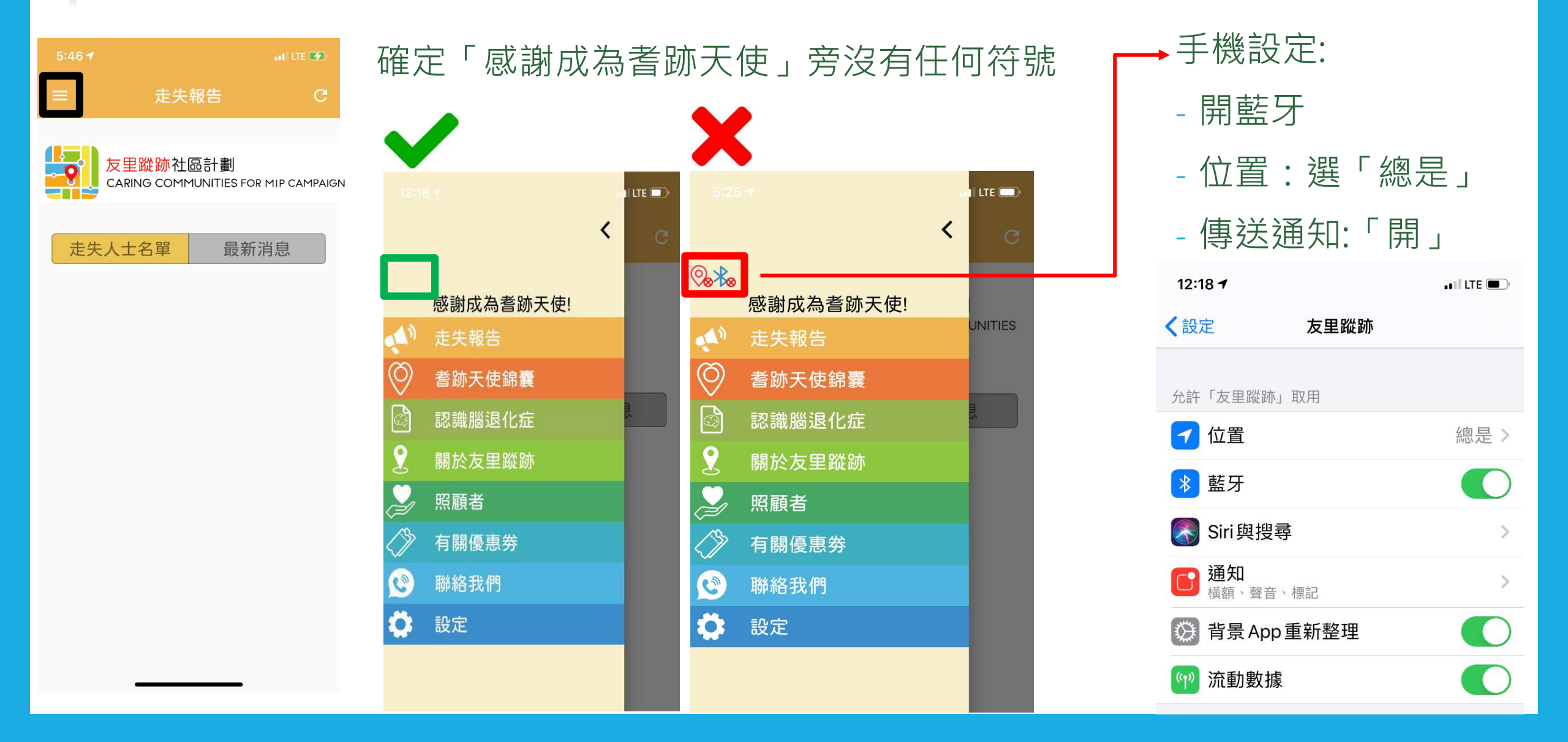

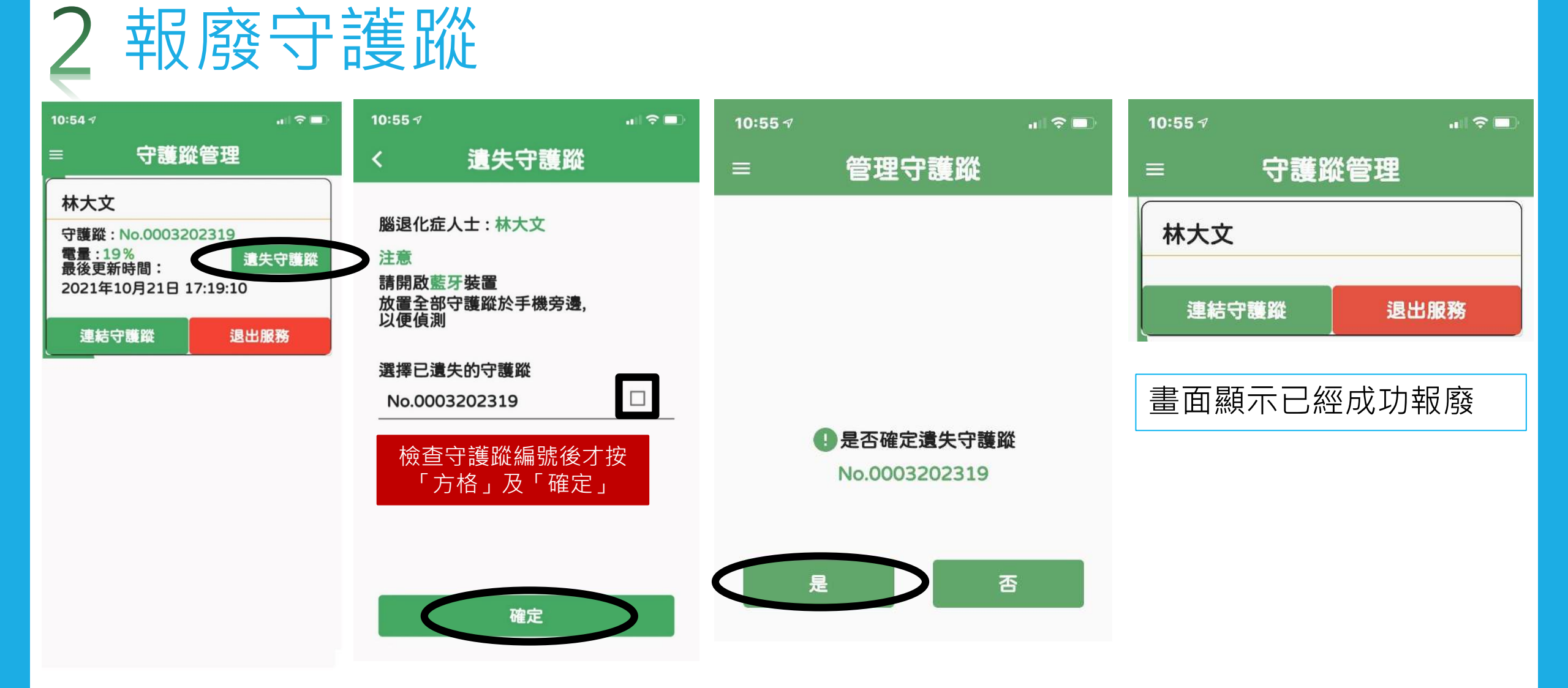

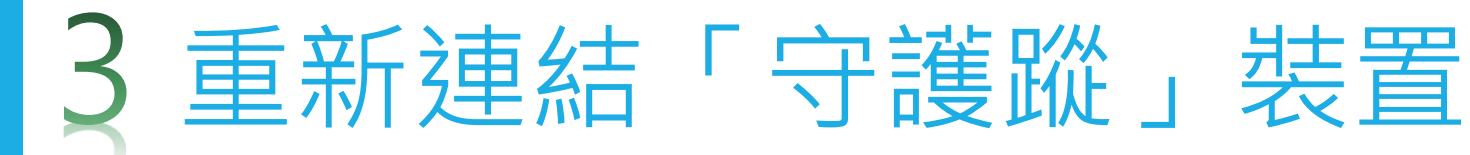

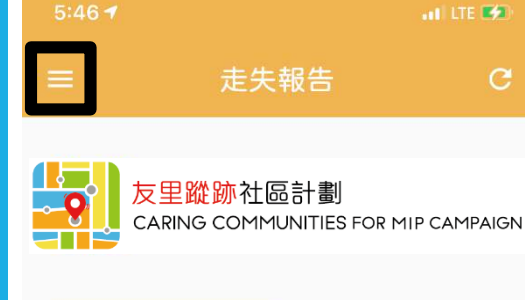

最新消息

走失人士名單

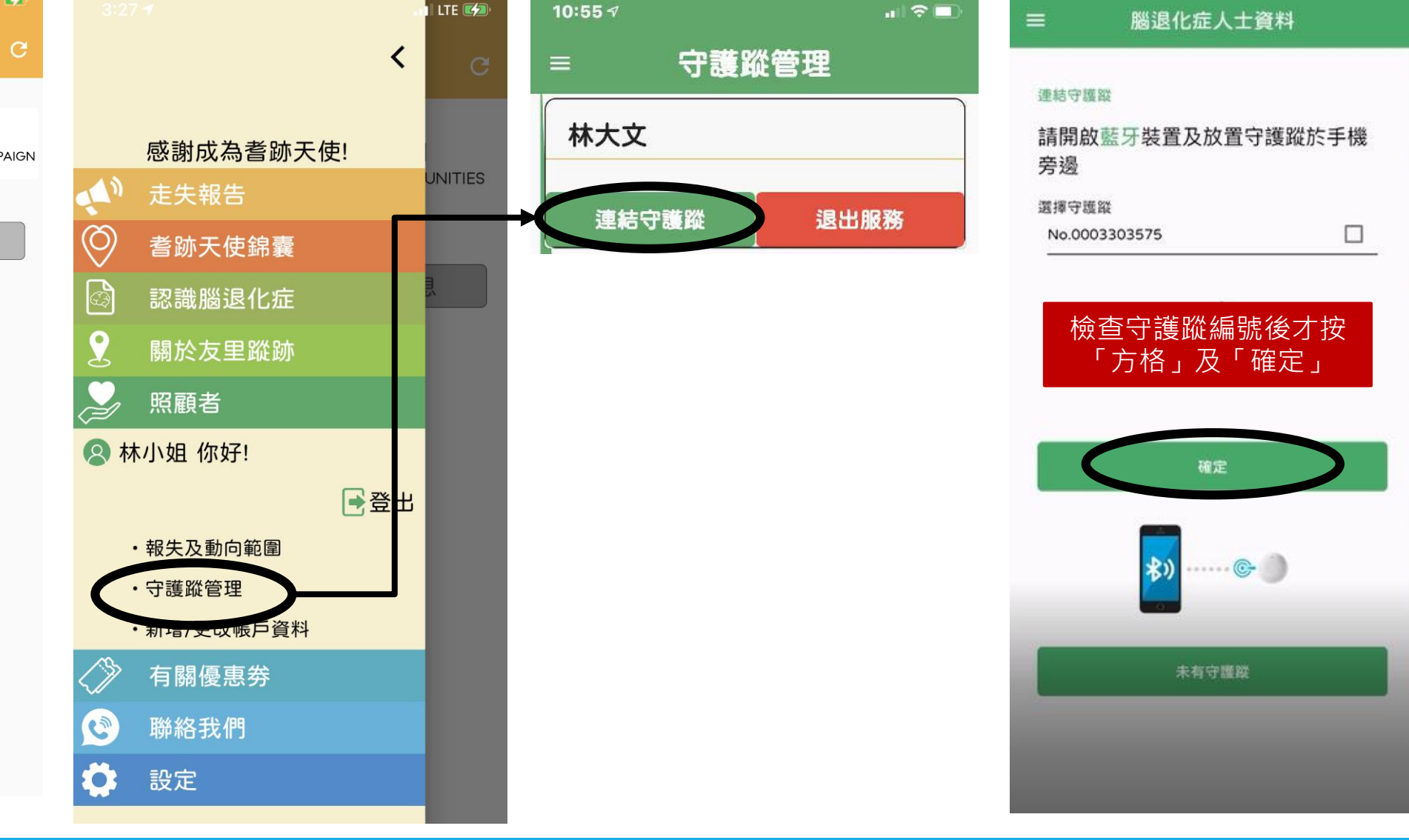

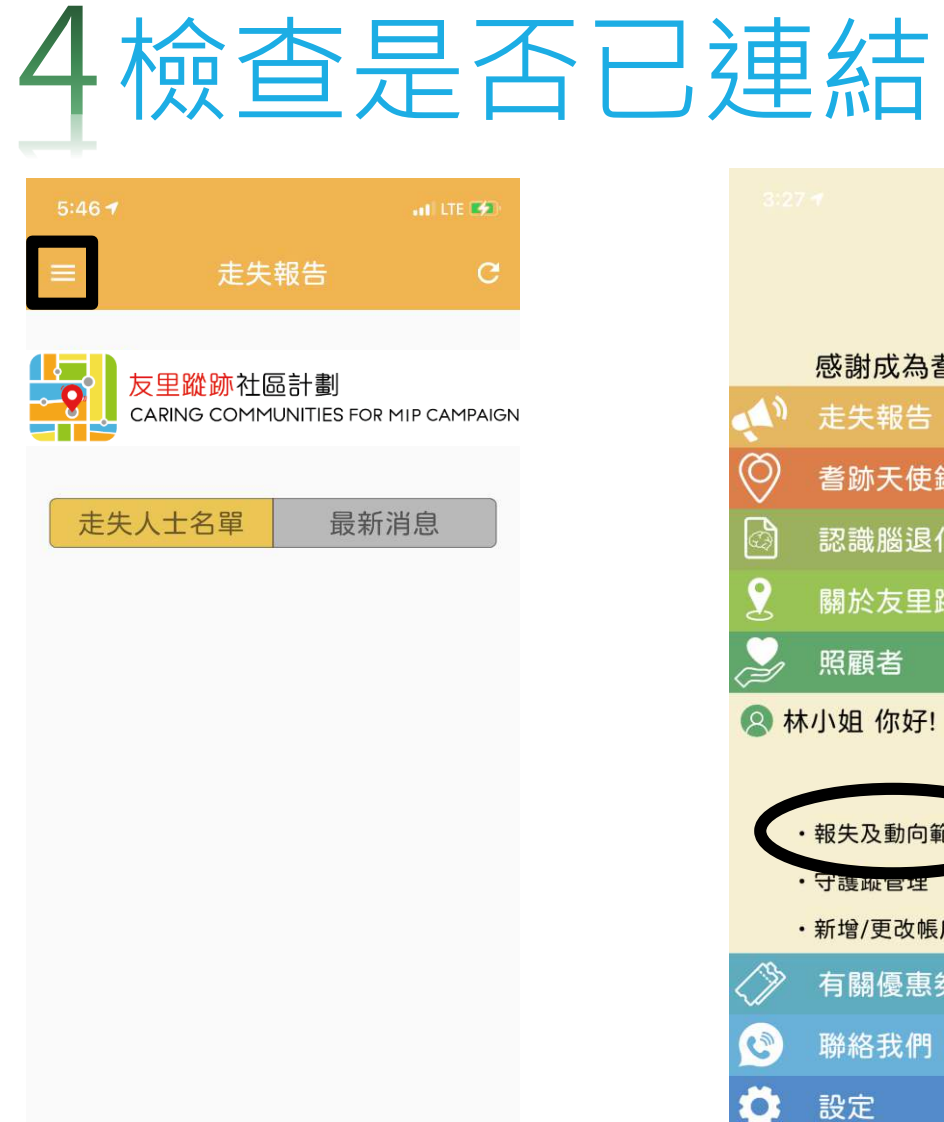

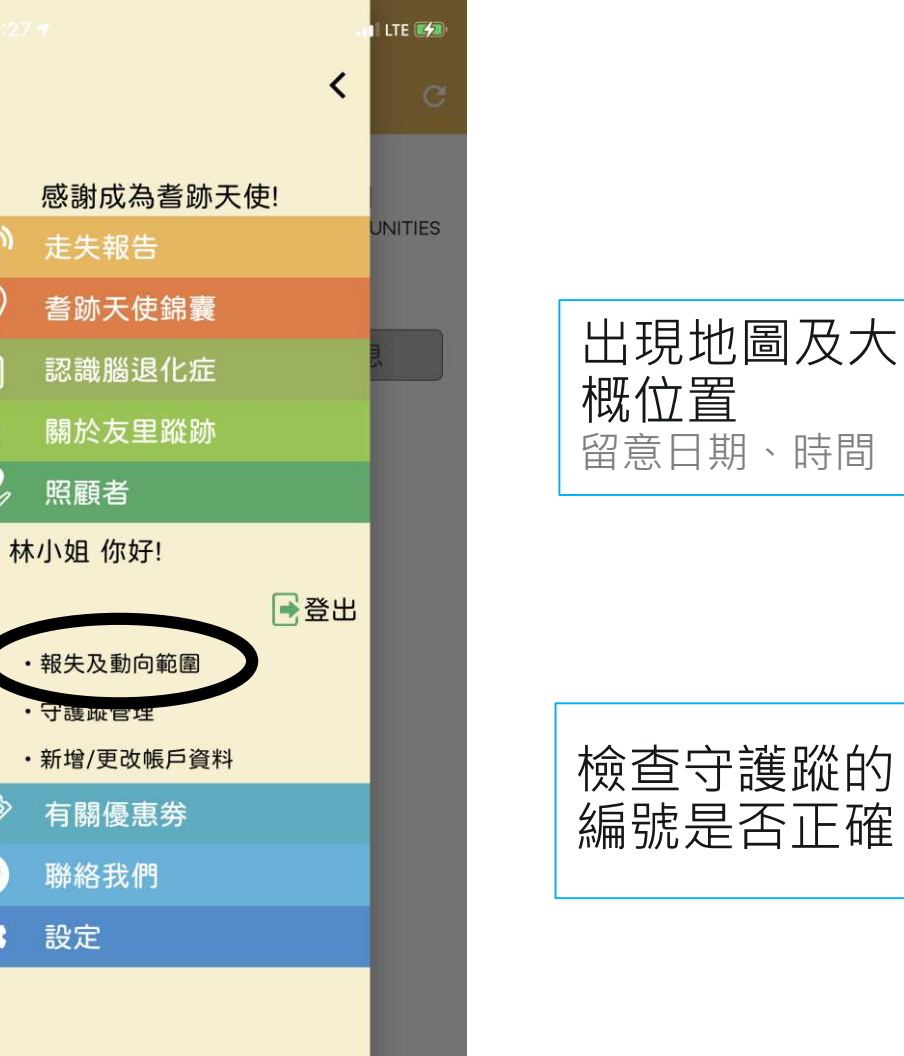

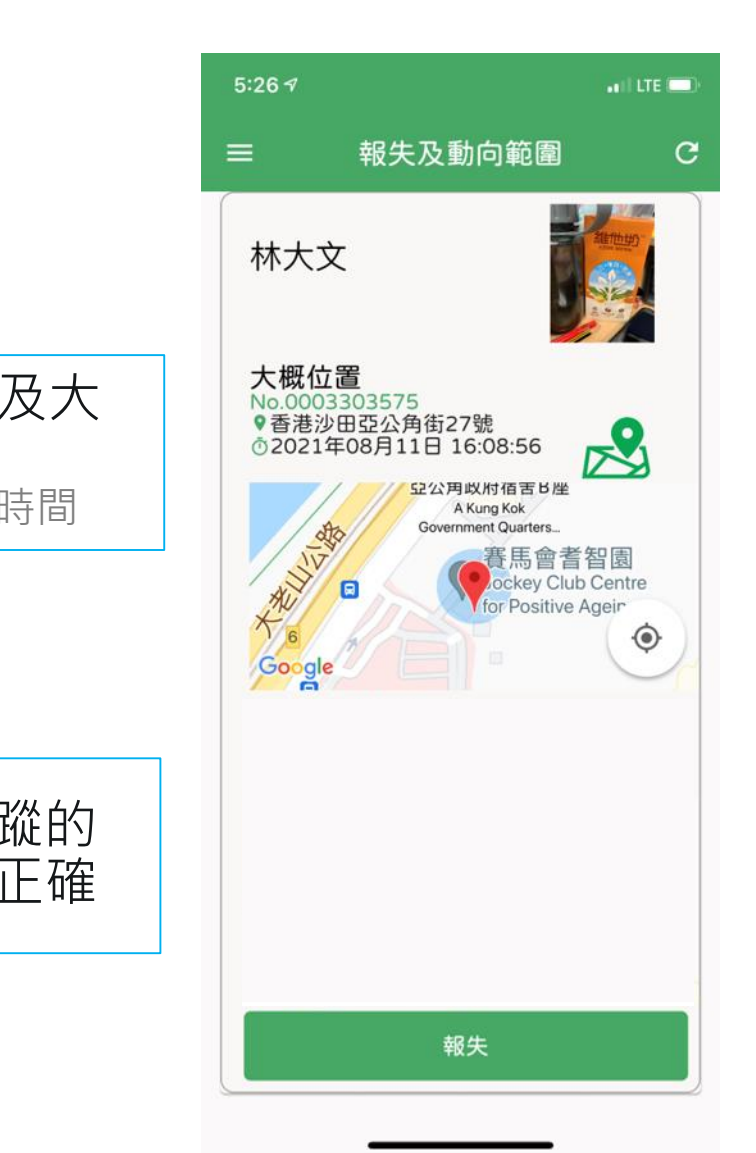